<はじめに>

「関西インカレエントリー」ファイルは第97回関西学生陸上競技対校選手権大会の参加 申込を行うための入力フォームです。この入力フォームに必要事項を入力し、そのデータ保 存し、関西学連に提出し、関西学連からの返信をもってエントリー完了となります。このエ ントリー入力フォームは Microsoft Excel を使用して作成しています。

<エントリーまでの流れ>

- 1. ホームページから「関西インカレエントリーファイル」(Excel ファイル)と「関西イ ンカレエントリーマニュアル」(PDF ファイル)をダウンロードし、保存する。
- 2. 下記の説明に従って入力し、USB に保存する。
- エントリーデータを入力したエントリーファイルを女子は9月28日15時~17時(共学の場合も女子のみで提出)、男子1部校は29日9月29日15時~17時、男子2部校は30日9月30日15時~17時に関西学連記録部のGmail(icaak.rec@gmail.com)に提出してください。

<出場資格について>

1. 2020 年度関西学生陸上競技連盟登記登録者であり、2020 年 9 月 29 日 (火) までに 参加標準記録を突破した者。

<入力順序>

この「関西インカレエントリー」ファイルは次の4つのシートで構成されています。

- ①「申込書」
- ②「種目別申込一覧表(男子)」
- ③「種目別申込一覧表(女子)」
- ④「申込人数確認表」
- それぞれのシートへ移動するときは、画面下部のシート名をクリックして移動してください。

このとき、「申込書」の必要事項をすべて入力してから、その他のシートを入力するようにし てください。「申込人数確認表」はすべての入力が終了した時点で自動的に作成されますの で入力の必要はありません。

## 第97回関西学生陸上競技対校選手権大会エントリーマニュアル

※まず、登録原簿の控えを用意してください。

1.「申込書」

下記の項目欄をクリックすると入力形式などが表示されますので、それに従って下記 の項目をすべて入力してください。何かエラーがあると一番左の列にエラーメッセー ジが出ますので、エラーメッセージがなくなるように入力してください。

【団体名】「▼」ボタンをクリックして選択してください。

【申込責任者氏名】申込責任者の氏名を入力してください。

【連絡先〒】、【責任者連絡先住所】、【責任者電話番号】の各項目を入力してください。 なお、「申込書」を入力すると上記の項目は「団体申込一覧表」と「リレー申込一覧表」 に自動的に入力されます。

2. 「団体申込一覧表(男子)」・「団体申込一覧表(女子)」

下記の項目欄をクリックすると入力形式が表示されますので、それに従って必要箇所 を上段から順に入力してください。何かエラーがあると一番左の列にエラーメッセー ジが出ますので、エラーメッセージがなくなるように訂正してください。

【登録番号】半角数字。2020年度登録番号。「6-」は不要です。

【フリガナ】【所属】登録番号を入力すると自動的に反映されます。

【区分】「▼」ボタンをクリックして選択してください。

【記録】2019年4月1日~2020年9月29日の自己最高記録を入力してください。 半角6桁で下記のように入力してください。

10 秒 88 (電動) → 「001088」

- 15 分 11 秒 3 (手動) → 「15113+」
- 1 時間 7 分 35 秒 73→「673573」

 $1m77 \rightarrow \lceil 000177 \rfloor$ 

5888 点→「005888」

記録なし→「000000」

<ファイルの保存と申し込み>

すべての作業が終了したら、このエントリーファイルを保存します。画面左上の[ファイル]

## 第97回関西学生陸上競技対校選手権大会エントリーマニュアル

メニューから〔名前をつけて保存〕を選択し、ファイル名を「関西インカレooo大エント リーファイル」として保存します。

- エントリーの際には、以下のものをメールで提出してください。
  - 1. エントリーデータを入力したエントリーファイル
  - 2. 記録審査ファイル
  - 3. 混成の最高記録申請書

## 1.<u>申込完了後(関西学連からの返信後)のエントリー内容についての変更は一切認めま</u> <u>せんので十分確認をしてミスがない状態で提出してください。特に参加標準記録の</u> <u>ミスが過去の大会で見受けられますので、ご注意ください。</u>

2. 記録申請ファイルについて、今回は Excel ファイルを作成しホームページにアップ いたしますので、そちらに必要事項を入力して、エントリーファイルと一緒に提出 してください。

【登録番号】半角数字。2020年度登録番号。「6・」は不要です。

【突破標準】「▼」ボタンをクリックして選択してください。

【記録】半角6桁で入力してください。

<u>10000m</u>の欄が6つありますが、入力できるのは3つまでです。最後の3つを追 加したのは10000mを5000mの記録で出場する選手のためです。

以下の項目については記入例を参照してください。

【記録審査方法①~③】①~③のいずれかを入力する。

①2019 年関西学生 男子 50 傑・女子 30 傑に記載されている順位を「▼」ボタン をクリックして選択してください。

② 関西学連後援競技会を「▼」ボタンをクリックして、リザルトの PDF を提出してください。その際、PDF の名前を「男子 - 種目 - 何人目か」にして提出してください。

例:「男子 - 100 - ①」・「女子 - 七種 - ②」

- ③ その他の競技会で出た記録の証明資料は、その競技会 HP の URL を貼ってくだ さい。
- 3. 混成の最高記録申請書は今回、Excel ファイルをホームページにアップいたします ので、必要事項を入力して提出してください。

## 第97回関西学生陸上競技対校選手権大会エントリーマニュアル

連絡先 〒553-0003 大阪府大阪市福島区福島 4-6-2 アメニティ福島 205 号 関西学生陸上競技連盟 TEL 06-6442-8770 FAX 06-6442-8771 E-Mail inficaak@gmail.com